拡散計算コード NEUMAC 使用支援ツール Hide-mac マニュアル

> 東北大学大学院工学研究科 遠藤秀樹

> > 平成 17 年 10 月

## ○ 動作環境

拡散計算コード NEUMAC 使用支援ツール Hide-mac は WindowsXP 上で開発が行われ た。開発言語は National Instruments 社製の LabVIEW7.1 を用いている。Hide-mac は Windows2000/XP 上での動作が確認されており、Hide-mac を実行するためには別途 LabVIEW ランタイムエンジンをインストールする必要がある。Hide-mac の推奨動作環境 を表1に示す。本ツールはレジストリを使用していないため、Hide-mac.exe を実行するだ けで動作し、アンインストールについても Hide-mac.exe を削除するだけでよい。また、本 ツールは拡散計算コード NEUMAC 使用支援ツールであるため別途 NEUMAC をインスト ールする必要がある。

|         | 最低動作環境             | 推奨動作環境             |
|---------|--------------------|--------------------|
| OS      | Windows            | 2000/XP            |
| CPU     | PentiumIII 1GHz 以上 | Pentium4 2.4GHz 以上 |
| メモリ     | 256MB 以上           | 512MB 以上           |
| ハードディスク | 50MB 以上            | の空き容量              |
| 周辺機器    | マウス/キ              | ーボード               |
| その他     | LabVIEWランタイムエン     | バシンインストール済み        |

表 2.1 Hide-mac の推奨動作環境

○ ディレクトリ構造

Hide-mac で標準に使用されるディレクトリ構造としては、Hide-mac の本体である「Hide-mac.exe」、環境ファイル「env.txt」、および作業ディレクトリ「WRK」が同一ディレクトリに存在していなければならない。これらのファイルのうち、「env.txt」は存在しない場合には自動的に生成される。

## ○ 使用方法

Hide-mac の使用方法を以下で説明する。本ツールはバグが存在する。『入力ファイルを 変更したら、必ず NEUMAC パスを指定しなおさなければならない。つまり、NEUMAC を実行する前に必ず NEUMAC パスを指定しなければならない。』

また、Hide-mac では NEUMAC 入力ファイル作成機能は付いていない。そのため、 NEUMAC 入力ファイルは別途用意しておかなければならない。入力ファイル作成方法につ いては NEUMAC マニュアルを参照してほしい。しかしながら、Hide-mac では任意の入力 ファイル名をつけることができ、そのファイルを「WRK」ディレクトリに配置することで、 入力ファイルを一括で管理することができる。また、出力ファイルも「WRK」ディレクト リに保存される。出力ファイル名は「\*\_output.dat」、「\*\_result.dat」であり、「\*」の部 分に入力ファイル名が入る。それぞれ、「\*\_output.dat」は NEUMAC の計算時に表示さ れる情報をファイルにしたものであり、「\*\_result.dat」には計算結果(NEUMAC では fort.90)が出力されている。

まず、NEUMAC 入力ファイルを用意する。次に Hide-mac を起動し、「input data file」 ボタンを押し、NEUMAC 入力ファイルを指定する。(図 2-1)

| Hide-mac                                                                                                    |                |           |                                                                     | _ 0           |
|----------------------------------------------------------------------------------------------------|----------------|-----------|---------------------------------------------------------------------|---------------|
| input data                                                                                                    |                | 2         |                                                                     |               |
|                                                                                                    | now neumac pa  | th        |                                                                     |               |
| neumac path input                                                                                                    | 8              |           |                                                                     |               |
|                                                                                                    |                |           |                                                                     |               |
|                                                                                                    | now input data | file name |                                                                     |               |
| input data file                                                                                                    |                |           |                                                                     |               |
|                                                                                                    |                |           |                                                                     |               |
|                                                                                                    |                |           |                                                                     |               |
|                                                                                                    | an laula ta    | alast     |                                                                     |               |
|                                                                                                    | calculate      | start     |                                                                     | _             |
| Eway                                                                                                    |                |           |                                                                     |               |
| Error                                                                                                    |                |           |                                                                     |               |
|                                                                                                    |                |           |                                                                     |               |
|                                                                                                    |                |           |                                                                     |               |
|                                                                                                    |                |           |                                                                     |               |
| autout data                                                                                                    |                |           |                                                                     |               |
| output data                                                                                                    |                |           |                                                                     |               |
| file name                                                                                                    |                |           |                                                                     |               |
| file name                                                                                                    |                |           |                                                                     |               |
| file name                                                                                                    |                |           |                                                                     |               |
| file name<br>title<br>k-eff                                                                                                    |                |           |                                                                     |               |
| title<br>kreff<br>0.00000E+0                                                                                                    |                | _         |                                                                     |               |
| title name<br>title<br>k-eff<br>0.000000E+0<br>fbw                                                                                                    | 1              |           |                                                                     |               |
| file name<br>title<br>k~eff<br>0.00000E+0<br>flux                                                                                                    | 1              |           | Energy group                                                        |               |
| title<br>k-eff<br>flux                                                                                                    | 1              |           | Energy group                                                        |               |
| tile<br>k-eff<br>flux                                                                                                    |                |           | Energy group                                                        | ,             |
| title<br>k-eff<br>fux                                                                                                    |                |           | Energy group                                                        |               |
| hie name<br>title<br>k-eff<br>flox                                                                                                    |                |           | Energy group                                                        | ,<br>,        |
| tile name<br>tile name<br>tile<br>k-eff<br>000000E-0<br>flux                                                                                                    |                |           | Energy group<br>()<br>Z dimension                                   | 2             |
| his name<br>tile name<br>kreft<br>(00000E+0<br>flax                                                                                                    |                |           | Energy group<br>Z dimension<br>XY projection                        | ,<br>,<br>,   |
| tile name<br>tile name<br>tile<br>kreff<br>(000000E-0<br>flux                                                                                                    |                |           | Energy group<br>Z dimension                                         | 2             |
| his name<br>tile name<br>title<br>kreft<br>(00000E+0<br>flux                                                                                                    |                | ~         | Energy group<br>2 dimension<br>3 Y projection<br>Show Projection    | a<br>ins Only |
| file name<br>title<br>k-eff<br>0.000000-00<br>flux                                                                                                    |                |           | Energy group<br>2 dimension<br>XY projection<br>Show Projection     | a<br>ans Only |
| his name<br>file name<br>file na |                | e         | Energy group<br>2 dimension<br>3<br>XY projection<br>Show Projectic | a<br>Ins Only |
| his name                                                                                                    |                |           | Z dimension                                                         | ns Only       |

図 2-1 計算方法(1)

「neumac path input」ボタンを押して NEUMAC までのパスを指定する。(図 2-2)

図 2-2 計算方法(2)

| 🔘 Hide-mac                          |                                         |
|-------------------------------------|-----------------------------------------|
| input data now neumac path          |                                         |
| neumac path input                   |                                         |
| input data file now input data file | name                                    |
| calculate st                        | art                                     |
| Error                               |                                         |
|                                     |                                         |
| output data                         |                                         |
| file name                           |                                         |
| title                               |                                         |
| k-eff                               |                                         |
| 0.00000E+0                          |                                         |
| nux                                 | Energy group                            |
|                                     | ÷)                                      |
|                                     | Z dimension                             |
|                                     | XY projection                           |
|                                     |                                         |
| 100' Jan 19 19 19 10                | Show Projections Only                   |
| read result data file               | rite result data file<br>(Excel format) |
|                                     |                                         |

「calculate start」ボタンを押して NEUMAC の計算を開始する。計算中にはパネル中央 に「Now calculating !!」と表示され、操作が受け付けられなくなる。(図 2-3)

|                                                 | now neumac path                       |                                                       |
|-------------------------------------------------|---------------------------------------|-------------------------------------------------------|
| neumac path input                               | 8 E¥USERS¥hide¥M1<br>neumac¥neumac3m- | レポ¥中性子デバイス¥app¥<br>3d.exe                             |
|                                                 | now input data file nam               | 10                                                    |
| input data file                                 | sample_inp.dat                        |                                                       |
|                                                 |                                       |                                                       |
|                                                 | calculate star                        |                                                       |
|                                                 |                                       |                                                       |
| Error                                           |                                       |                                                       |
|                                                 |                                       |                                                       |
|                                                 |                                       |                                                       |
|                                                 |                                       |                                                       |
| And the Andrew                                  |                                       |                                                       |
| tput data                                       |                                       |                                                       |
| le name                                         |                                       |                                                       |
|                                                 |                                       |                                                       |
| tle.                                            |                                       |                                                       |
| 10                                              |                                       |                                                       |
|                                                 |                                       |                                                       |
| -eff                                            |                                       |                                                       |
| 0.00000E+0                                      |                                       |                                                       |
| flux                                            |                                       |                                                       |
|                                                 |                                       | Enorgy group                                          |
|                                                 |                                       | cherey group                                          |
|                                                 | 1                                     | Ū.                                                    |
|                                                 |                                       | 1000 (m. 1000) (m. 1000)                              |
|                                                 |                                       | Zdimension                                            |
| :                                               | AND                                   | Z dimension                                           |
|                                                 |                                       | Z dimension                                           |
| a cane a                                        |                                       | Z dimension                                           |
| 11111                                           |                                       | Z dimension                                           |
| Similar Street                                  |                                       | XY projection                                         |
| 511110                                          |                                       | Z dimension                                           |
| 199950 6 19 19 19 19 19 19 19 19 19 19 19 19 19 |                                       | Z dimension<br>XY projection<br>Show Projections Only |
| 1999556 3 12 13 199                             |                                       | Z dimension                                           |
| 1999                                            |                                       | XY projection<br>Show Projections Only                |

図 2-3 計算方法(3)

計算が終了すると「Error」に NEUMAC の計算時のエラーが表示される。エラーがない 場合には「No error」と表示される。また、計算結果が「output data」に表示される。こ のうち「flux」のグラフは 3 次元で表示され、グラフの横にあるパラメータで表示グラフを 変更できる。また、グラフ上をマウスでドラックすると視点が変えられる。(図 2-4)

| input data                                                                                                    | now neumac path                                                                                                    |        |
|----------------------------------------------------------------------------------------------------|----------------------------------------------------------------------------------------------------|--------|
| neumac path input                                                                                                    | B E¥USERS¥hide¥M1レポ¥中性子デバイス¥app¥<br>neumac¥neumac3m=3dexe                                                                                                    |        |
| input data file                                                                                                    | now input data file name                                                                                                    |        |
|                                                                                                    | sample_inp.dat                                                                                                    |        |
|                                                                                                    | calculate start                                                                                                    | 1      |
|                                                                                                    |                                                                                                    | 1      |
| Error<br>No error                                                                                                    |                                                                                                    | >      |
|                                                                                                    |                                                                                                    |        |
|                                                                                                    |                                                                                                    |        |
| output data                                                                                                    |                                                                                                    |        |
| output data<br>file name<br>sample_inp_resultdat                                                                                                    |                                                                                                    | _      |
| output data<br>file name<br>sample_inp_restilt dat<br>title                                                                                                    |                                                                                                    |        |
| output data<br>file name<br>sample_inp reditdat<br>title<br>Sample input data<br>kaff                                                                                                    |                                                                                                    | \<br>\ |
| output data<br>file name<br>sample inp result dat<br>title<br>Sample input data<br>kyeff<br>935092E-1                                                                                                    |                                                                                                    |        |
| output data<br>file name<br>sample in produktat<br>title<br>Sample input data<br>kaff<br>935092E-1<br>flux                                                                                                    |                                                                                                    |        |
| output data<br>file name<br>sample_inp_reputidat<br>title<br>Sample input data<br>kett<br>936092E-1<br>flux                                                                                                    | Energy group                                                                                                    |        |
| output data<br>file name<br>sample inp gradifidat<br>title<br>Sample input data<br>kotf<br>9:350092E-1<br>thick                                                                                                    | Energy group                                                                                                    |        |
| output data<br>file name<br>sample_inp_resultidat<br>title<br>Sample inp_resultidat<br>kseff<br>9:56092E-1<br>thax                                                                                                    | Energy group                                                                                                    |        |
| output data<br>tile name<br>sample, procentidat<br>tile<br>Sample rout data<br>9,55002E-1<br>tize                                                                                                    | Energy group<br>1<br>2 dimension<br>0 formoto                                                                                                    |        |
| output data<br>tiin name<br>sample_pro_profitdat<br>title<br>Symple input data<br>k-fiff<br>9.55092E-1<br>flax                                                                                                    | Energy group<br>1<br>2 dimension<br>500000<br>XY projection                                                                                                    |        |
| output data<br>tile name<br>sample arg centredat<br>title<br>Sample argument data<br>briff<br>325002E-1<br>thx<br>thr<br>325002E-1<br>thx                                                                                                    | Energy group<br>1<br>2 dimension<br>500000<br>XY projection<br>Show Projection                                                                                                    | Dnly   |
| output data<br>tile name<br>sample rp.pentidat<br>tile<br>Sample rp.pentidat<br>tile<br>0,050022-1<br>tixe<br>0,050022-1<br>tixe<br>0,050020-1<br>tixe<br>0,050020-1<br>tixe<br>0,050020 | Energy group<br>1<br>2 dimension<br>5 for Projection<br>3 how Projection                                                                                                    | Dnly   |
| output data<br>tile name<br>sample, pp.pentidat<br>title<br>Sample input data<br>935002E-1<br>flax                                                                                                    | Entry group<br>1<br>2 dimension<br>5 dimension<br>3 dimension<br>3 | Donly  |

図 2-4 計算方法(4)

また、計算結果は「read result data file」ボタンを押すことで読み込むことができ、「write result data file (Excel format)」ボタンで計算結果を任意の高さ、任意のエネルギー群で Excel ファイルに保存することができる。 (図 2-5)

| see oo loo o                                                                                                    |                                                                                                    | -                                        |
|----------------------------------------------------------------------------------------------------|----------------------------------------------------------------------------------------------------|------------------------------------------|
| out data                                                                                                    | now neumac path                                                                                                    |                                          |
| neumac path input                                                                                                    | 8 E¥USERSWhide¥M1レポ¥中性子デバイス<br>neumac¥neumac3m=3d.exe                                                                                                    | ¥app¥                                    |
|                                                                                                    | now input data file name                                                                                                    |                                          |
| input data file                                                                                                    | sample_inp.dat                                                                                                    |                                          |
|                                                                                                    | calculate start                                                                                                    |                                          |
| Frror                                                                                                    |                                                                                                    |                                          |
| No error                                                                                                    |                                                                                                    |                                          |
|                                                                                                    |                                                                                                    |                                          |
|                                                                                                    |                                                                                                    |                                          |
|                                                                                                    |                                                                                                    |                                          |
| tput data                                                                                                    |                                                                                                    |                                          |
| tput data<br><sup>e name</sup>                                                                                                    |                                                                                                    |                                          |
| tput data<br>e name<br>ample_inp_result.dat                                                                                                    |                                                                                                    |                                          |
| tput data<br>e name<br>ample_inp_result.dat<br>:le                                                                                                    |                                                                                                    |                                          |
| tput data<br>e name<br>ample_inp_result.dat<br>le<br>Sample input data                                                                                                    |                                                                                                    | _                                        |
| tput data<br>e name<br>ample_inp_result.dat<br>le<br>Sample input data<br>:eff<br>:56027=1                                                                                                    |                                                                                                    |                                          |
| tput data<br>e name<br>sample_inp_result.dat<br>ie<br>Sample_input data<br>eff<br>135092E-1<br>the                                                                                                    | 1                                                                                                    |                                          |
| tput data<br>e name<br>sample_inp_result.dat<br>le<br>Sample_input data<br>eff<br>135092E-1<br>flux                                                                                                    | 1                                                                                                    |                                          |
| tput data<br>I e name<br>I ample_inp_resultdat<br>Be input data<br>I eff<br>I doog2E-1<br>flux                                                                                                    | - Annotation - Annotation                                                                                                    | roup                                     |
| tput data<br>le name<br>ample_re_resultdat<br>le<br>Sample input data<br>eff<br>136092E-1<br>thu:                                                                                                    | Energy of 1                                                                                                    | roup                                     |
| tput data<br>le name<br>lample inpuresultdat<br>be<br>Sample input data<br>seff<br>156002E-1<br>flux                                                                                                    | Energy of 1                                                                                                    | roup                                     |
| tput data<br>le name<br>ample inpyresultdat<br>le<br>Sample inpyresultdat<br>assente input data<br>eff<br>hax                                                                                                    | g<br>t<br>d<br>mere<br>g<br>t<br>d<br>mere<br>g<br>t<br>d<br>mere<br>g                                                                                                    | roup<br>sion                             |
| tput data<br>le name<br>lample (no resultdat<br>te<br>Sample input data<br>eff<br>36002E-1<br>ttax                                                                                                    | Creey of 1<br>2 dimers<br>0 juice                                                                                                    | roup<br>ion                              |
| tput data<br>le name<br>Jample_ro_resultdat<br>le<br>Sample input data<br>eff<br>335002E-1<br>tha:                                                                                                    | Energy and Constant of Constant of Constan                                                                                                    | roup<br>ion<br>0                         |
| tput data<br>e name<br>ample, roy ensultdat<br>le<br>Sample incyr data<br>eff<br>15002E-1<br>fake:                                                                                                    | Energy at<br>2 dimense<br>5 000000<br>2 dimense<br>2 dimense<br>2                                                                                                    | roup<br>tion<br>0                        |
| tput data<br>e name<br>angle, projesuildat<br>ie<br>Sample ingut data<br>eff<br>350202-1<br>thr:                                                                                                    | Z dimers<br>2 dimers<br>5 como<br>3 como<br>3 | roup<br>ion<br>tion<br>ctions Only       |
| tput data<br>name inpresultat<br>le<br>Sample inpresultat<br>state<br>states<br>states<br>states<br>states<br>states<br>states<br>states<br>states<br>stat | Z dimension<br>Z dimension<br>X recipient<br>Show Pope                                                                                                    | roup<br>ion<br>5<br>tion<br>sctions Only |

図 2-5 計算方法(5)

ここで、「write result data file (Excel format)」ボタンを押すと新しいパネルが表示され、「write result data file」ボタンを押すと表示されているグラフのデータが Excel 形式で出力される。表示されるグラフは下のパラメータで変更可能である。(図 2-6)

| 図 2-6 | 計算方法(6) |
|-------|---------|
|       |         |

| 🗑 write result data (Excel format)                                                                         |                                     |
|----------------------------------------------------------------------------------------------------|-------------------------------------|
| write result data<br>file name<br>sample represented<br>trille<br>Sample input data<br>k-eff<br>9.55002E-1 |                                     |
|                                                                                                    |                                     |
| Energy group Z dimension                                                                                   | XY projection Show Projections Only |
| write result data file                                                                                     | cancel                              |

## ○ Ⅵ構造

Hide-mac の VI 構造を図 3 に示す。Hide-mac はメインとなる Hide-mac VI を中心として、機能別にサブ VI に分けられている。以下で各 VI について簡単に説明する。

| Hide-mac VI | 全ての VI を統括するメインプログラム VI            |
|-------------|------------------------------------|
| Run VI      | NEUMAC を実行する VI                    |
| Read VI     | NEUMAC 計算結果を読み込む VI                |
| Write VI    | 所望のパラメータの NEUMAC 計算結果を Excel 形式にして |
|             | 保存する VI                            |
|             |                                    |

Write Characters To File 2 VI 改良された、文字列をファイルに書き込む VI

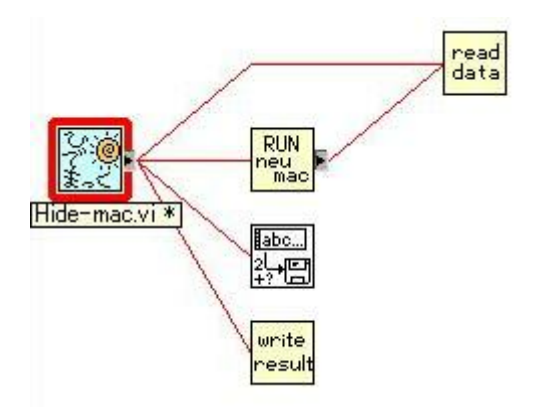

図3 Hide-macのVI構造

○ バージョン情報

ver.1.00

## 連絡先

東北大学大学院工学研究科量子エネルギー工学専攻 中性子デバイス工学研究室 遠藤 秀樹 (Hideki Endo) address:〒980-8579 仙台市青葉区荒巻字青葉 6-6-01-2 TEL:022-795-7909 E-mail:hide@neutron.qse.tohoku.ac.jp